## Quick Guide: Next Level Supervisor Review

While there is no action taken during the evaluation process, all Managers will have access to view the evaluations of their employee's direct reports as a Next Level Supervisor. Log into **<u>UTShare</u>** to view.

| UTA                                                                                                    | 1                                                   | Manager Self Service                                                                                                    | ୍                                                                                         |
|----------------------------------------------------------------------------------------------------|-----------------------------------------------------|----------------------------------------------------------------------------------------------------|-------------------------------------------------------------------------------------------|
| 2<br>Team Perform<br>iiiiiiiiiiiiiiiiiiiiiiiiiiiiiiiiiiii                                                                                                    | Toom Porforman                                      | <ol> <li>Select the Manager Self Service from<br/>of <u>UTShare</u></li> <li>Select the Team Performance tile</li> <li>Select the View-Only Documents path</li> <li>Your Direct Reports will display. Expansion to search by name or title</li> <li>To view the evaluations of your employed</li> </ol> | n the dropdown menu<br>ge<br>nd the <b>Search Options</b><br>oyee's direct reports,       |
| Current Documents  Kite Historical Documents  View-Only Documents  Approve Documents                                                                                                    | View-Only Documents Search Options Select Employee  | <ul> <li>select the Directs / Total icon to dril</li> <li>6. On next page, select the employee's documents or select Directs / Total ico further. Repeat as needed.</li> <li>7. Select Employee's name to back up o to refresh and start over</li> </ul>                                                | ll down.<br>5 <b>name</b> to see their<br>on again to drill down<br>r View-Only Docs page |
| View-Only Documents                                                                                                    | Ployees Enter Name, Title or Em<br>As Of 01/08/2021 | A     ■     ●                                                                                                    | Directs / Total                                                                           |
| Name / Title / ID                                                                                                    | 3 > Employee 4                                      | Directs / Total Department                                                                                                    | 4 Total Employees<br>under that MGR,<br>directly or<br>indirectly                         |
| Select Employee     1 row     Name / Title / ID     Directs / Total     Department     6     Amployee     1 row     Contact <a href="https://www.meenseline.org">https://www.meenseline.org</a> Contact <a href="https://www.meenseline.org">https://www.meenseline.org</a> 6     0     1 row     0     0     1 row     Contact <a href="https://www.meenseline.org">https://www.meenseline.org</a> 0     1 row     0     0     1 row     0     1 row     Contact <a href="https://www.meenseline.org">https://www.meenseline.org"&gt;https://wwww.meenseline.org"&gt;https://www.meenseline.org"</a> 1 row     0     0     1 row     1 row     1 row     1 row     0     1 row     1 row     1 row     1 row     1 row     1 row     1 row     1 row     1 row     1 row     1 row     1 row     1 row <td< th=""></td<> |                                                     |                                                                                                    |                                                                                           |